## **Bewertungsmatrix**

Nach der Zuordnung der Teilnehmer zu Abteilungen und Vorgesetzten wird automatisch in der Bewertungsmatrix ermittelt, welche Teilnehmer sich gegenseitig bewerten. Sollten Sie eine eigene Zuordnung der Bewertungen wünschen, haben Sie ebenfalls die Möglichkeit, diese Einstellungen manuell in der Bewertungsmatrix zu ändern.

| 🤌 > Ende Schritte > Teilnehmer > <u>Beverlangam</u> | 415                |                                                                                                    |                 |              | <u>д</u> (          |  |
|-----------------------------------------------------|--------------------|----------------------------------------------------------------------------------------------------|-----------------|--------------|---------------------|--|
|                                                     | Lautzeit Montag, 5 | UrrhaptM: 346* Feedback 2018 🕼<br>Lautoi: Meetag, S. Maiz 2018 07:00:00 - Milmode, 21. Maiz 2018 17:00:00 |                 |              |                     |  |
| anvahl Taihohmar.                                   |                    |                                                                                                    |                 |              | 0   <b>4</b> 00   0 |  |
| Harne Beworkey/Beworketor                           | P071-Nr.           | Abrokung .                                                                                                | Relation        | Absion       | Pullormentar        |  |
| > Dens.Bip                                          | PMICI              | Management.                                                                                               | <b>deverier</b> | 0            |                     |  |
| <ul> <li>Delacroix, Flear</li> </ul>                | P5000              | Produktmanagement                                                                                         | boverse         | 0 <b>* *</b> |                     |  |
| > Dang toka                                         | PADA               | Personalabeelung                                                                                          | Bowerser        | 8 🔹 🏜        |                     |  |
| > minich, mark                                      | PM054              | Produktion                                                                                                | Beverier        | 8 <b>* 4</b> |                     |  |
| > Hantid Abraham                                    | PM005              | Marketing                                                                                                 | Severier .      | 0            |                     |  |
| > Junghana, Marc                                    | PM020              | Management                                                                                                | bewarar .       | 0            |                     |  |
| > Palos, Damiana                                    | PM215              | Marketing                                                                                                 | Breather        | 8 🔹 🏜        |                     |  |
| > Khay, Bajan                                       | PM073              | Produktivariagement                                                                                       | Beverier        | 0 <b>* 4</b> |                     |  |
| > Kleber, Klean                                     | PM003              | Produktion                                                                                                | deverier .      | 0            |                     |  |
| Eudwig Nami                                         | PM087              | Personalabteilung                                                                                         | dewarar .       | 0 <b>* </b>  |                     |  |
| 3 Intallec, Flactan                                 | PM018              | Produktion                                                                                                | Breetw.         | 0 • <b>4</b> |                     |  |
| > Neuslader, reix                                   | P9012              | Selvelatel                                                                                                | develor.        | 8 <b>* 4</b> |                     |  |
| <ul> <li>Fahren: Gaudia</li> </ul>                  | PM002              | Marketing                                                                                                 | deverier .      | 0            |                     |  |
| <ul> <li>Schähr, Michael</li> </ul>                 | PM067              | Produktmanagement                                                                                         | boverse .       | 0            |                     |  |
| 3 Tanenara, Franz                                   | PM20               | Management                                                                                                | Breetar.        | 8 <b>* *</b> |                     |  |
| > stark meny                                        | PM082              | Personalableilung                                                                                         | Bewerler        | 8 e L        |                     |  |

DEs öffnet sich der gesamte Baum der Bewertungsmatrix

Er Teilnehmer (Bewerter) hinzufügen: In der Auswahl erscheinen nur die Personen aus der Teilnehmerliste, die bisher noch nicht in der Bewertungsmatrix eingefügt wurden bzw. bereits gelöscht

wurden (
 Die Bewertungsrelation wird beim nachtäglichen Hinzufügen wieder automatisch aus der Zuordnung der Teilnehmer zu Abteilungen und Vorgesetzten gebildet. Wurden in der Bewertungsmatrix keine Teilnehmer gelöscht, so erscheint in der Auswahl kein Name, da alle Teilnehmer aus der Teilnehmerliste bereits in der Bewertungsmatrix abgebildet sind.

Exportieren: Speicherfunktion der Bewertungsmatrix in den Formaten Excel, CSV und XML möglich

Bewertungsmatrix generiert sich wieder automatisch aufgrund der Zuordnung der Teilnehmer zu Abteilungen und Vorgesetzten, manuelle Änderungen werden verworfen

Bewertung hinzufügen: Es werden nur die Teilnehmer angezeigt, die die ausgewählte Person (Bewerteter) bisher noch nicht bewerten. Somit lassen sich Querbewertungen zu anderen Abteilungen schaffen.

Bewertung entfernen: Entfernung einzelner Bewertungen f
ür den Bewerteten

Teilnehmer entfernen und damit auch seine dazugehörigen Bewertungen

Bewerter anzeigen: Ansicht eines Teilnehmers mit seinen Bewertern

Beide Teilnehmer bewerten sich gegenseitig

Beide Teilnehmer bewerten sich nicht gegenseitig

|                                       | Umf<br>Laufzeit: Montag, 5. Mi | ragetitel: 360° Feedback<br>arz 2018 09:00:00 - Mitt | 2018 🗭<br>woch, 21. März 2018 1 | 17:00:00     |                               |
|---------------------------------------|--------------------------------|------------------------------------------------------|---------------------------------|--------------|-------------------------------|
| Auswahl Teilnehmer                    | Dars Air                       | litebro                                              | Pointee                         | ()<br>(1)(0) | 1 <b>2</b> 0 0 1 0            |
| > Boss, Big                           | PN001                          | Management                                           | Bewerter                        | 0 .          | PAGA TERMEN                   |
| > Delacroix, Flear                    | Phile9                         | Produktmanagement                                    | Bewerter                        | 0 🔹 🛻        |                               |
| > Dong, Yoko                          | PN064                          | Personalableilung                                    | Bewerter                        | 0 🔹 📥        |                               |
| > Trohlich, Frank                     | PN004                          | Produktion                                           | Bewerter                        | 0 🔹 🚣        |                               |
| > Harrid, Abraham                     | PNDDB                          | Marketing                                            | Bewerter                        | 0 🔹 🚣        |                               |
| > Jungham, Marc                       | PN000                          | Management                                           | Bewerter                        | 0 🔹 🚣        |                               |
| <ul> <li>Kaise, Damiana</li> </ul>    | PN015                          | Marketing                                            | Bewerter                        | 0 🔹 🚣        | Fehler in bewerteten Personen |
| Xhan, Bajan                           | PN023                          | Produktmanagement                                    | Bewerter                        | 0 🔹 📥        |                               |
| Nober, Klass                          | 111003                         | Produktion                                           | Bewerter                        | 0 🔹 📥        |                               |
| Ludwig Naomi                          | PND87                          | Personalabieilung                                    | Bewerter                        | 0 🔹 🚣        |                               |
| > Maller, Florian                     | PND18                          | Produktion                                           | Bewerter                        | 0 🔹 🚣        |                               |
| <ul> <li>Neustadies, Felix</li> </ul> | PND12                          | Sekretariat                                          | Bewerter                        | 0 🔹 🚣        |                               |
| Führner, Claudia                      | PN002                          | Marketing                                            | Bewerter                        | 0 🔹 🚣        | Fehler in bewerteten Personen |
| Schäler Michael                       | PN067                          | Produktmanagement                                    | Bewerter                        | 0 👁 📥        |                               |
|                                       |                                |                                                      |                                 |              |                               |

Beispiel mit Fehleranzeige im Prüfkommentar: Person ist von mindestens zwei anderen zu bewerten

## **Bewertungsmatrix**

| ✓ Kaiser, Damiana | PN015 | Marketing | Bewerter               | 0 🔹 📥 | Fehler in bewerteten Personen                         |
|-------------------|-------|-----------|------------------------|-------|-------------------------------------------------------|
| Hamid, Abraham    | PN006 | Marketing | Dewertung Kollege      | • 0   |                                                       |
| Kaiser, Damiana   | PN015 | Marketing | Eigenbewertung         | • 0   | Person ist von mindestens zwei anderen<br>zu bewerten |
| Rihmer, Claudio   | PN002 | Marketing | Bewertung Vorgesetzter | • 0   |                                                       |

Nach dem Aufklappen ist die vollständige Fehlermeldung sichtbar

## In diesem Fall haben Sie die folgenden Möglichkeiten:

- 1. Damiana Kaiser aus der Bewertungsmatrix entfernen durch
- Auf Bewerter gehen, die die Person mit der Fehleranzeige noch bewerten sollen. Momentan gibt es weniger als zwei Bewerter, die Damiana Kaiser in ihrer Auswahl zur Bewertung aufgeführt haben.

Möglichkeit: Auf Abraham Hamid gehen (Marketing) und diesen zusätzlich seine Kollegin Damiana Kaiser bewerten lassen.

| ✓ Hamid, Absiltam  | PN038                      | Marketing                 | Bowerter               | 🛛 👁 🚣        |                                                       |
|--------------------|----------------------------|---------------------------|------------------------|--------------|-------------------------------------------------------|
| Ritmer, Claudia    | PN002                      | Marketing                 | Bewertung Vorgesetzter | ٠            |                                                       |
| ✓ Junghans, Marc   | PN020                      | Management                | Bewerter               | 0 * <b>4</b> |                                                       |
| Bona, Big          | PN001                      | Management                | Bewertung Vorgesetzter | • •          |                                                       |
| Dong, Yoko         | PNC Bewertung binz         | nufünen                   | ×                      | . 😔          |                                                       |
| Junghans, Marc     | PNC                        | Sandgen                   |                        | • 0          |                                                       |
| Khan, Rajan        | PNC Fügen Sie dem Bev      | werter Abraham Hamid eine | e Bewertung hinzu.     | • •          |                                                       |
| Kluber, Kluusi     | PMC Bitte withlen          | ~                         |                        | • 0          |                                                       |
| Neustächter, Felix | PNC                        |                           |                        | ۰ ۵          |                                                       |
| Rithmer, Claudia   | PNC Kaser, Darmana (P      | N015)                     | Attrechen              | • •          |                                                       |
| Tünemanı, Franz    | PNC                        | I)                        |                        | • •          |                                                       |
| ✓ Kaise, Damiana   | PN015 Kleber, Klaus (PN0   | 5 Kleber, Klaus (PN003)   |                        | · · ·        | Fehler in bewerteten Personen                         |
| Hamid, Abraham     | PN003 Luchvig, Nacersi (PN | (067)                     | Devertung Kollege      |              |                                                       |
| Kaisec Damiana     | PN015 Midler, Florion (PN  | 018)                      | Eigenbewertung         | • 0          | Person ist von mindestens zwei anderen<br>zu bewerten |
| Rühmer, Claudia    | PN002                      | Marketing                 | Bewertung Vorgesetzter | • •          |                                                       |

## Achtung

Wenn Sie nach bereits gespeicherter Bewertungsmatrix Änderungen an der Teilnehmerliste vornehmen, wie z. B. Änderung des Namens, der Emailadresse oder der Personalnummer, werden diese Änderungen in der Bewertungsmatrix übernommen und müssen nicht editiert werden.

Wenn Sie nach bereits gespeicherter Bewertungsmatrix Änderungen an der Teilnehmerliste vornehmen, wie z. B. Änderung der Personalnummer des Vorgesetzten oder Änderung der Abteilung, werden diese Änderungen in der Bewertungsmatrix übernommen, haben aber keinen Einfluss auf die bisherige Zuordnung der Bewertungen. Das bedeutet, dass die geänderten Teilnehmer manuell in andere Abteilungsbewertungen übernommen werden müssen, da ihre Bewertungen jetzt ggf. nicht mehr korrekt sind. Sie können jedoch auch die

Bewertungsmatrix mit komplett neu generieren. Alle bisher vorgenommenen Änderungen gehen dann aber verloren.

Drücken Sie anschließend auf